# ИСПОЛЬЗОВАНИЕ СЕРВИСА ZOOM ДЛЯ ПРОВЕДЕНИЯ ЗАНЯТИЙ В ONLINE РЕЖИМЕ (пошаговая инструкция)

# ВОЗМОЖНОСТИ СЕРВИСА ZOOM:

- Совместное использование экрана;

– Проведение интерактивных вебинаров;

– Комнаты для совместной работы;

– Возможность трансляции/ демонстрации («расшаривание») экрана с мобильного устройства;

- Работа с Google Диском, Dropbox и Box;
- Групповые чаты для обмена текстом, изображениями и аудио и т.д.;

– Видеозапись встреч.

#### ЗАГРУЗКА И РЕГИСТРАЦИЯ

#### НА КОМПЬЮТЕР

1. Скачать программу с официального сайта сервиса <u>https://zoom.us/download</u>

|         | Центр загру                                                                      | ЗОК                                                                                                    | Загрузить для системного    |
|---------|----------------------------------------------------------------------------------|----------------------------------------------------------------------------------------------------|-----------------------------|
| <u></u> | Клиент Zoom µ<br>Клиент веб-браузера загр<br>конференцию Zoom, а та<br>Загрузить | <b>ДЛЯ КОНФЕРЕНЦИЙ</b><br>ружается автоматически при запуске и<br>кже доступен для загрузки вручную зд<br>Версия 4.1.35374.1217 | или входе в первую<br>јесь. |

# НА ТЕЛЕФОН

1. Зайти в магазин мобильных приложений Apple App Store либо Google Play (Android Market) и наберать в строке поиска «zoom». Загрузить программу.

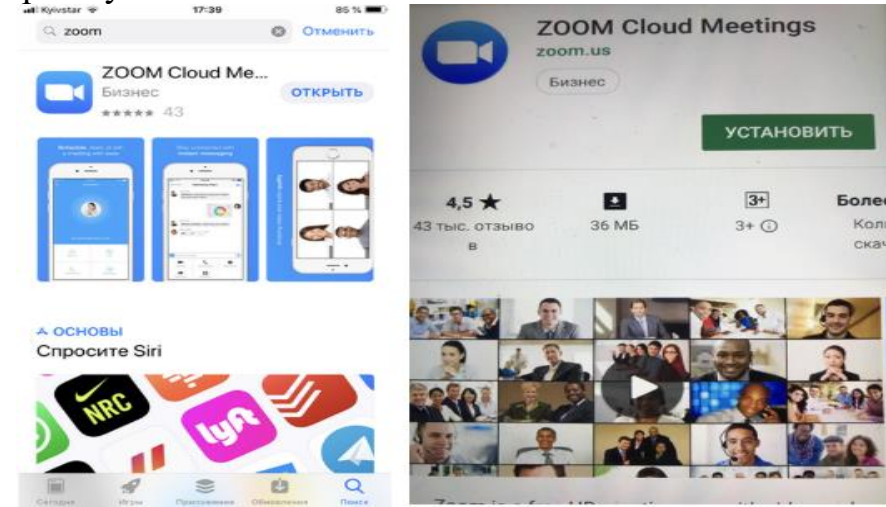

#### АВТОРИЗАЦИЯ

1. После загрузки на компьютере найти загрузочный файл ZoomInstaller.exe (с иконкой – белая видеокамера на голубом фоне) в разделе «Загрузки» и запустить его для установки программы.

2. Если Вы используете мобильный телефон, программа начнет загружаться, по окончании загрузки появится кнопка «Открыть».

3. Нажать на значок программы «Белая камера в голубом круге» (независимо от используемого устройства). Нажать на этот значок.

4. В появившемся окне выбрать «Регистрация» и ввести имя и адрес электронной почты. На вашу электронную почту придет письмо от системы для подтверждения учетной записи.

5. После подтверждения регистрации, автоматически откроется окно активации учетной записи. Ввести пароль. (Примечание: пароль должен быть определенной длины, содержать большие и маленькие буквы и цифры.)

6. Вам будет предложено пригласить друзей. Вы можете пропустить этот шаг, как и следующий с предложением начать первую конференцию.

На странице с предложением начать первую конференцию будет находиться 10-значный код. Запомните его. Это постоянный код «Зала персональных конференций», который с этого момента закреплен за Вами. В будущем вы можете организовывать временные залы для сиюминутных разговоров, а можете использовать свой постоянный зал.

7. Закрыть сайт. Авторизация прошла успешно.

8. Если необходимо начать работу с сервисом, нажать на иконку сервиса на Вашем рабочем столе, ввести свой адрес электронной почты и пароль.

*Примечание:* Сервис дает возможность регистрироваться и через социальные сети без паролей.

# ПАМЯТКА ПРЕПОДАВАТЕЛЮ

Шаг №1. Войти в меню и начать конференцию

1. Найти на рабочем столе иконку сервиса (белая видеокамера на в голубом круге) и нажать ее. Откроется меню

|                                                                                                    | Zoom - Бесплатная учетная запи –            | 18:47 🖼 🗮 🖬 👘 🖬 💷 71                               |  |
|----------------------------------------------------------------------------------------------------|---------------------------------------------|----------------------------------------------------|--|
|                                                                                                    | в т 🏠 Настройск                             | Конференция и чат 🔍 🗹                              |  |
|                                                                                                    |                                             | О, Поиск контактов                                 |  |
| <ul> <li>Облачные конференции Zoom</li> </ul>                                                                                                    |                                             | Hardth southerBitter                               |  |
| Войти в (или зарегистрируйтесь) Или                                                                                                    | Начать с видео Начать без видео             |                                                    |  |
| 3n. novra         500         Boitru a         500           Plupons         8         Boitru a         cacceasy vepes Go           Coccasence a curcreave         Boitru a         f         Boitru a           Jackwam reponal         F         Boitru a         cacceasy vepes Face | IB<br>sogle<br>stook EDitry Saturasupposers |                                                    |  |
| ← Hasag Bepose 4.1                                                                                                    | 35374.1217                                  | Чатов пока нет<br>Коснитесь                        |  |
| Это процедура авторизации н                                                                                                    | France Konderpresue Kontactus 4atus         | Конформации и Контасты Сорружиное Настройки<br>мат |  |
| компьютере                                                                                                    | Это меню на компьютере                      | Это вариант меню на телефон                        |  |

2. Нажать «Начать с видео» или «Начать без видео» в зависимости от того, как вы хотите стартовать (чтобы вас видели участники, которые уже находятся в зале, или нет). Если вы пока один(а), то можете стартовать с видео.

3.Если вы захотите изменить параметры конференц-зала, то можете нажать на кнопку «Настройки» на панели входа вверху справа (с иконкой в виде шестеренки).

4. Как только вы нажали на «Начать», программа открывает вам экран зала и меню, как и в предыдущем варианте.

#### Шаг №2. Добавление участников

Добавить участников на конференцию можно минимум двумя способами.

## Способ №1

Этот способ применяется до начала конференции:

– в меню внизу находите кнопку "Контакты" и нажимаете на нее;

– открывается окно меню добавления контактов;

– вы можете добавлять участников на планируемую конференцию, нажав на «Добавить участника» и ввести электронный адрес приглашаемого человека, либо в списке контактов найти нужных людей, с которыми вы уже «дружите» в системе ZOOM, и кликнуть на их аватарки (смотри картинку)

| 🗢 Zoom - Бесплатная учетная запи – 🗆 🗙 | Zoom - Бесплатная учетная зап                                          | и – 🗆 🗙              |
|----------------------------------------|------------------------------------------------------------------------|----------------------|
| настройки                              | 🚉 Добавить контакт 🕂 Д                                                 | обавить группу       |
|                                        | Q Поиск                                                                |                      |
|                                        | <ul> <li>Избранное</li> </ul>                                          | 0                    |
|                                        | Нажмите по контакту правой кнопкой, чтобы<br>добавить его в избранное. |                      |
|                                        | 👻 Другие контакты                                                      | 1                    |
| Начать с видео Начать без видео        | (C)                                                                    | Доступно 🗌           |
|                                        | - Контакты                                                             | 0                    |
| + 19<br>Войти Запланировать            |                                                                        |                      |
| Десинстрация экрана                    |                                                                        |                      |
| Главная Конференции Контакты Чаты      | Главная Конференции Контакт                                            | <b>ро</b><br>гы Чаты |

## Способ №2

Можно использовать уже тогда, когда вы начали конференцию и у вас открыта рабочая зона с видео

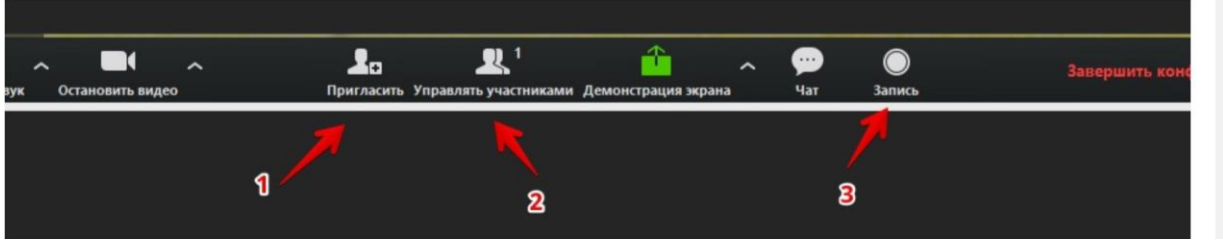

## 1. «Пригласить»

Это главная кнопка для приглашения участников в вашу конференцию в то время, когда программа уже активирована. Нажимайте на нее и у вас появится окно, которое описано ниже (начиная с п. 4).

## 2. «Управлять участниками»

Около этой кнопки всегда стоит цифра, показывающее число участников, которые находятся в прямом эфире в онлайн зале конференции. Если вы хотите посмотреть список, то нажмите на эту кнопку, и рядом с экраном справа появится еще одно поле, где будет список и где можно посмотреть активность (поднятые руки).

# 3. «Запись»

Организатору доступна функция записи встречи. Она может быть доступна и другим участникам, если в настройках вы разрешите это. После окончания встречи на экране компьютера появится окно, в котором будет показана скорость конвертации видео. Дождитесь пока процесс завершится и не отключайте интернет. Потом вы сможете найти запись на своем компьютере в специальной папке. После того, как вы нажали на кнопку 1 "Пригласить" у вас откроется следующее окно

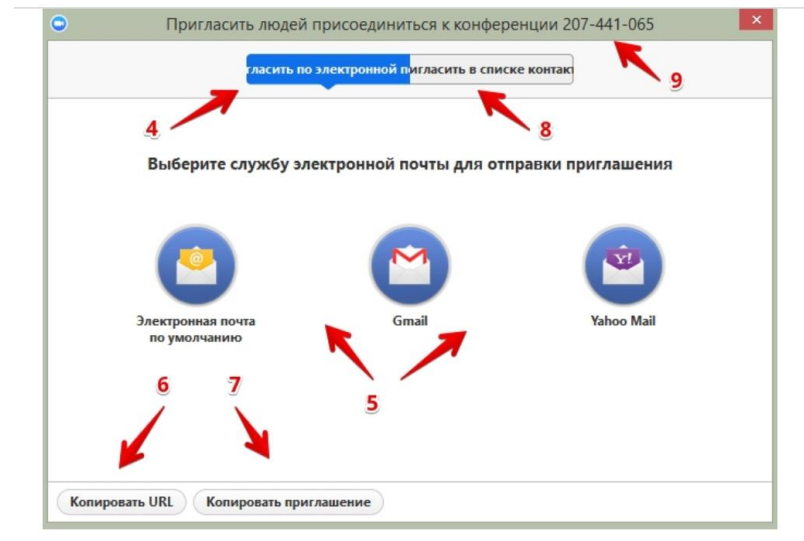

#### 4. «Пригласить по электронной почте»

Вы можете выбрать вариант отправки почтового сообщения из представленных (5) и отправить приглашение. Текст приглашения копируется с помощью кнопок 6 и 7.

#### 5. «Копировать URL»

При нажатии этой кнопки копируется очень краткий вариант приглашения, который состоит только из одной строки со ссылкой, типа такой <u>https://zoom.us/j/5979753536</u>

Если студент имеет на своем компьютере или телефоне программу Zoom, то ему достаточно будет только нажать на эту ссылку, чтобы оказаться в виртуальном конференц- зале и с вами на связи.

#### 6. «Копировать приглашение»

Это длинный текст с множеством разных вариантов того, как человек может присоединиться к конференции.

Оба текста (6 и 7) вы можете послать письмом или вставить в диалог в любом мессенджере.

#### 7. «Пригласить в списке контактов»

Если вы хотите пригласить уже знакомых людей, которые у вас «в друзьях» в системе, то можете нажать на кнопку 8 и выбрать из открывшегося списка друзей.

#### 8. Номер конференции

Каждой конференции присваивается номер.

 Вам при регистрации присваивается неизменный личный номер "Зала персональных конференций". Вы им можете пользоваться для общения со знакомыми людьми на постоянной основе; – Если вы открываете конференцию с незнакомыми людьми или на один раз, то залу каждый раз присваивается новый номер, который действует до окончания конференции. Именно он отсылается людям в приглашении, если вы их пригласили в уже начавшуюся конференцию. Этот номер не надо копировать. Он автоматически вставится в приглашение, сформированное при нажатии кнопок 6 или 7.

## ПАМЯТКА СТУДЕНТУ

#### Шаг №1. Войти в меню

Найти на рабочем столе иконку сервиса (Белая видеокамера на в голубом круге) и нажмите ее. Вам откроется меню

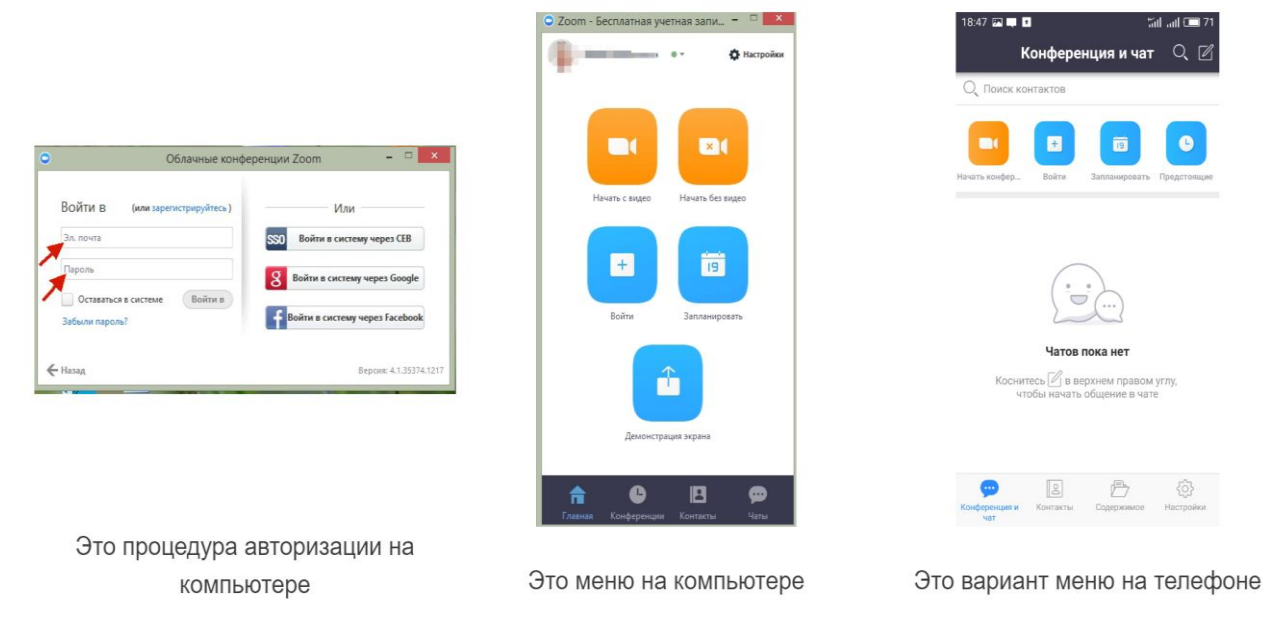

#### Шаг №2. Присоединиться к конференции

Есть несколько вариантов присоединения к конференции (лекции, вебинару, разговору и т.д.), которую организовал преподаватель:

## Способ №1 Через список контактов

1. Организатор конференции (преподаватель) из системы Zoom отправляет вам приглашение «дружить» на электронную почту, которую вы ему предоставляете;

2. Если вы принимаете предложение, то вы оказываетесь в «Списке контактов» организатора ( а он(а) в вашем);

3. Как только запланированная или только что созданная конференция начинается, организатор нажимает на ваше имя в списке, и вам отправляется приглашение в реальном режиме времени;

4. Если у вас программа ZOOM включена в этот момент, то где-то на экране компьютера или телефона приглашение появляется в виде всплывающего окна (или появляется сообщение в меню Zoom);

5. Вы нажимаете на приглашение, открывается окно конференции, и вы уже в онлайн общении.

## Способ №2

#### С помощью меню ZOOM

1. Организатор присылает вам номер запланированной конференции;

2. Вы открываете меню Zoom и нажимаете на кнопку «Войти» (иконка с плюсиком в центре на любом гаджете);

3. Перед вами открывается панель, куда вы вводите 10-значный код конференции и свое имя, которое будет высвечиваться в разделе «Участники»;

4. Нажимаете «Войти» и вы уже в онлайн на конференции.

Шаг №3. Участие в конференции (лекции, разговоре, вебинаре)

Когда вы войдете, то перед вами раскроется рабочая панель сервиса ZOOM. Вы увидите всех, кто на данный момент находится на конференции и внизу экрана панель управления

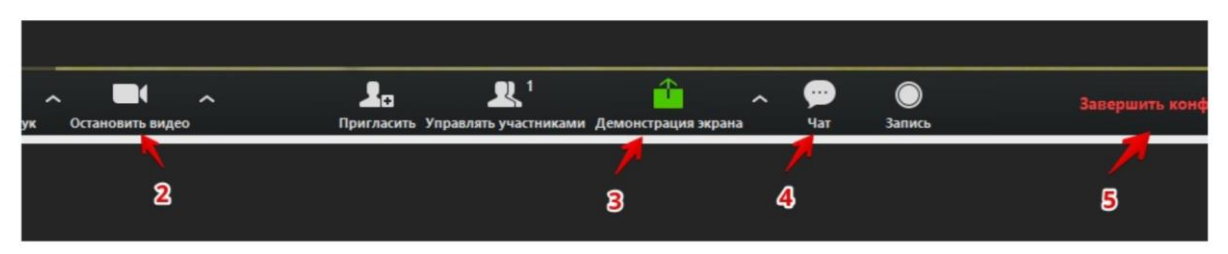

#### 1. «Выключить звук»

С помощью этой кнопки вы можете включать и выключать свой микрофон. По негласному правилу, если кто-то говорит в эфире, остальные участники выключают микрофон. Это связано с тем, что даже если вы молчите, то кликанье мышкой, любые шумы в вашем помещении и т.д. слышны всем участникам. Чем больше участников, тем больше может быть фоновый шум.

Ваш микрофон имеет право включать и выключать организатор конференции. Рядом с этой кнопкой находится галочка, направленная вверх. При ее нажатии выпадает меню, где вы можете настроить ваш микрофон

## 2. «Остановить видео»

Кнопка аналогичная предыдущей. С ее помощью можно включать и выключать свою камеру. Но есть отличие. Организатор может выключить вашу камеру, но не может ее включить. Когда он решит подключить вас вновь к разговору, и включит вашу камеру, к вам придет запрос для разрешения.

## 3. «Демонстрация экрана»

Эту функцию можно будет использовать либо если вы сами организовали конференцию, либо с разрешения организатора. Она позволяет переключиться и показать всем участникам экран своего компьютера или гаджета (презентацию, документ и т.д.). Это бывает необходимо во время мозгового штурма, совещания или интерактивного обучения. Как только

включается экран, появляется дополнительное меню, которое позволит вам рисовать, ставить стрелочки, двигать мышкой и т.д.

## 4. «Чат»

Эта кнопка позволяет открыть окно чата и писать там во время сеанса. Она полезна, если вы пока не участвуете в активной дискуссии и ваше видео не выведено на экран. А задать вопрос хочется.

## 5. «Завершить конференцию»

С помощью этой кнопки вы можете покинуть конференцию (разговор, обучение, совещание). Если вы организатор, то можете просто покинуть "конференц-зал", дав возможность другим еще общаться некоторое время, а можете закрыть конференцию для всех

Для того, чтобы обратить на себя внимание, вы можете «Поднять руку»

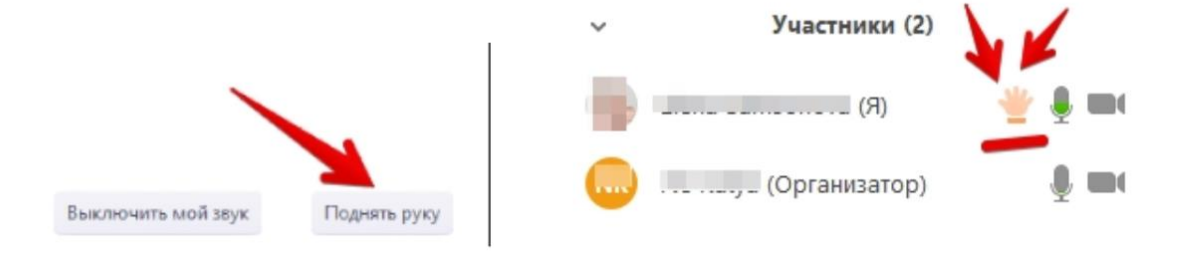

# 6. «Поднять руку»

Для того, чтобы «Поднять руку» и обратить на себя внимание, вам нужно

– Включить «Чат», как было описано в пункте 4. У вас справа сбоку появится поле с чатом;

В самом низу вы можете увидеть две кнопки «Выключить мой звук» и «Поднять руку»;

– Если вам нужно выключить ваш звук, чтобы не мешать остальным пока вы не участвуете в живой дискуссии, сделайте это здесь;

– Если вы хотите обратить на себя внимание, нажмите на «Поднять руку»;

– Как только вы это сделаете, у организатора на панели «Участники» напротив вашего имени и аватарки появится ладошка. И как только он сможет, он даст вам слово и выведет ваше изображение на экран, если вы еще не там.